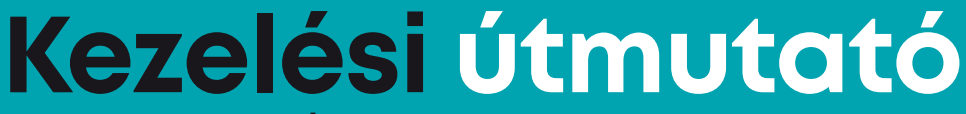

ARC-1010YR DVB-C/IP vevőegység

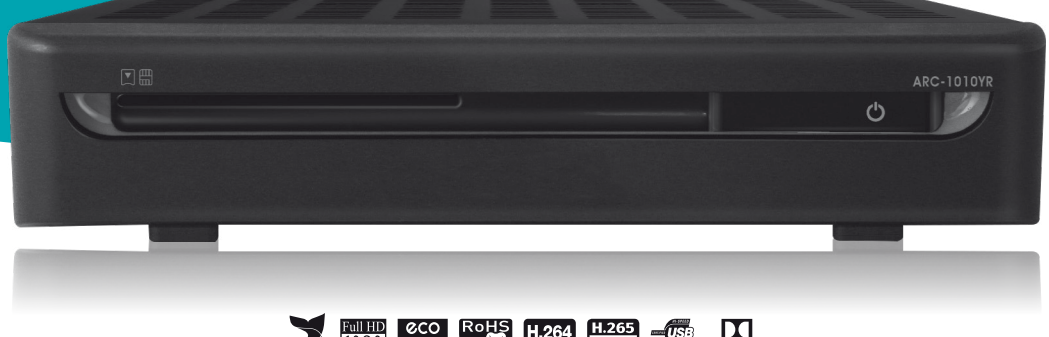

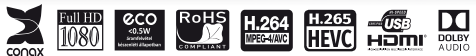

Kezelési útmutató és Biztonsági tájékoztató

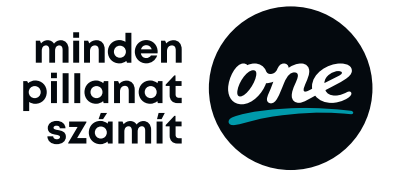

# Biztonsági előírások

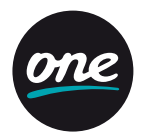

### FIGYELEM

Hálózati feszültség: AC 90~250V~, 50/60Hz. A készüléket csak a kezelési útmutatóban leírtak szerint szabad a hálózatra csatlakoztatni. Ha nem biztos az otthonában található feszültségszintet illetően (120V vagy 230V) érdeklődjön az áramszolgáltatónál! Ne bontsa szét a készüléket és ne érintse meg a benne található alkatrészeket. A készülék szétbontását bízza megfelelően képzett szakemberre!.

### FIGYELEM

Ne használja a készüléket olyan helyen ahol nedvesség érheti, vagy a belsejébe víz kerülhet! Tartsa távol a virágvázáktól, mosogatóktól, fürdőkádaktól, medencéktől, stb.

### \rm TÁRGYAK ÉS FOLYADÉKOK

Ne juttasson kisméretű tárgyakat vagy folyadékot a készülék belsejébe, mivel az tűz, áramütés vagy baleset veszélyes lehet!

### 🕛 TISZTÍTÁS

Tisztítás előtt mindig áramtalanítsa a készüléket! A készülék borítólemezeinek, előlapjának és a távirányító tisztításához használjon gyenge tisztítószerbe áztatott és kicsavart, puha törlőkendőt.

### HÁLÓZATI CSATLAKOZÓ

A csatlakozókábelt olyan helyen kell elvezetni ahol nem léphetnek rá vagy csípődhet be. Különös figyelmet kell fordítani a csatlakozódugókra, valamint a készüléken található csatlakozásra.

# Biztonsági előírások

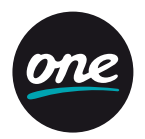

### ELHELYEZÉS

Biztosítson megfelelő levegőmozgást! Ne takarja le a szellőzőnyílásokat és ne helyezze a készüléket melegítőtestekre és más hőforrásokra (pl. DVD lejátszó, erősítő, stb.)!

- Ne tegye ki a készüléket magas hőmérsékletnek vagy hosszú ideig tartó közvetlen napfénynek.
- · A készüléket vízszintes, stabil felületen használja!
- Ne használja a berendezést nedves helyen! Ha a készülék belsejében pára képződik, működési rendellenességek léphetnek fel.
- A működés során keletkező meleg levegő szabadon el kell távozzon a készülékből, ezért ne helyezze zárt helyre és ne takarja le!
- A készülékre vagy a készülékbe nem kerülhet víz vagy bármilyen folyadék. Ez áramütést vagy tüzet okozhat.
- · A készülékre más készüléket, hőforrást ne tegyen!
- · Azután csatlakoztassa a vevőegységet 230V-os tápkábellel, miután csatlakoztatta azt más eszközökhöz, pl TV.
- A készülékre tilos nyílt láng, pl. égő gyertya helyezése.
- · Ha a vevőegységet hosszabb ideig nem használja, az elemeket vegye ki a távvezérlőből.
- A készüléken pára képződhet, ha a készüléket hidegből meleg helységbe viszik. Ha a készülék belsejében pára képződik, működési rendellenességek léphetnek fel. Ennek elkerülése érdekében áramtalanítsa a készüléket és várjon körülbelül két órát a párásodás megszűnéséig!

### TARTOZÉKOK

Felhasználói útmutató, Távirányító, Elemek (AAA), HDMI kábel, 12V-os tápegység

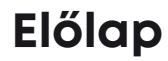

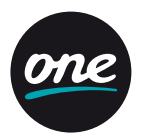

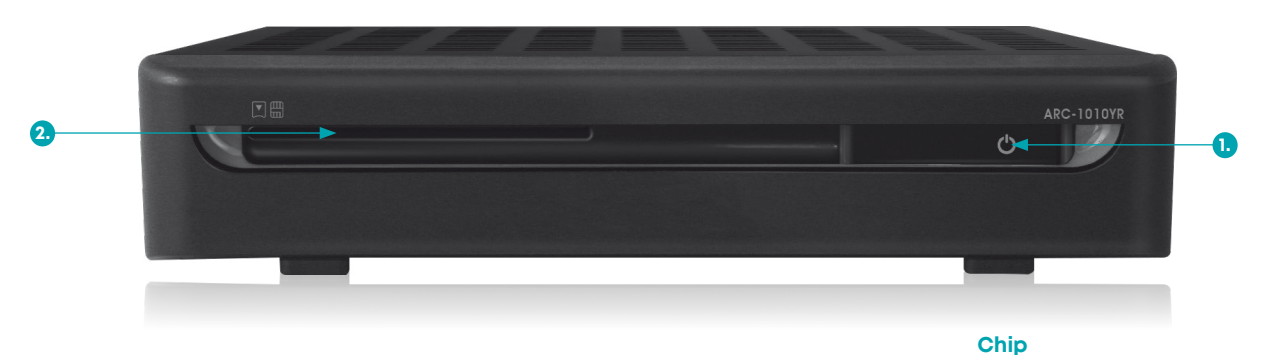

- 1. Bekapcsoló gomb
- Smartkártya nyílás CONAX smartkártya-fogadó nyílás. Chippel lefelé helyezze be a kártyát!
- 3. Smartkártya

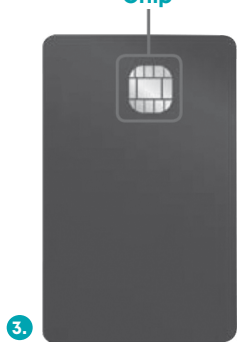

Smartkártya

# Hátlap

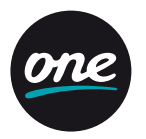

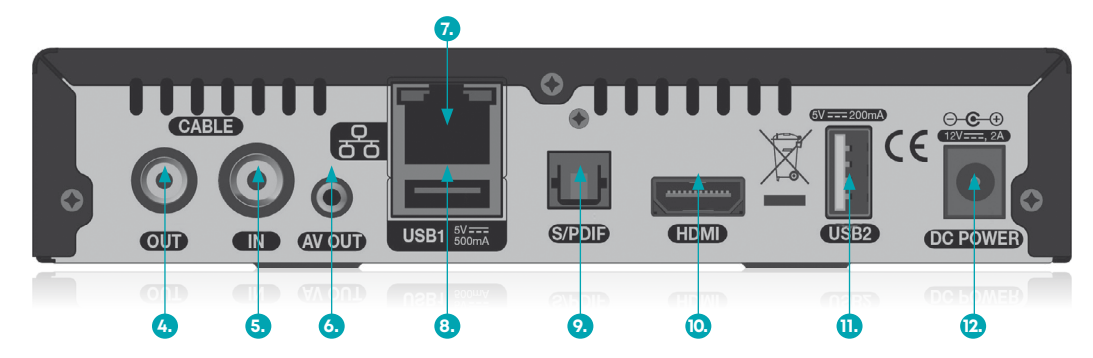

#### 4. **OUT**

Az elérhető analóg csatornák TV-készülékre történő átjátszására szolgál. Igénybe vételével nem szükséges külön csatlakozás kiépítése az analóg csatornák megtekintéséhez.

#### 5. IN

Kábeltévé csatlakoztatása koaxiális kábellel.

#### 6. **AV OUT**

lde csatlakoztatható az analóg TV vagy más külső eszköz AV bemenete.

- 7. Ethernet Ethernet csatlakozó felület.
- 8. USB1

lde csatlakoztassa az USB-s adathordozót.

9. S/PDIF

lde csatlakoztatható külső digitális audioeszköz, szabványos optikai kábellel.

#### 10. **AV OUT**

lde csatlakoztatható a HD-képes TV vagy más külső videorendszer, szabványos HDMI-csatlakozóval.  USB2 Ide csatlakoztassa az USB-s adathordozót.

#### 12. DC Power

lde csatlakoztassa a készülékhez tartozó DC 12 V-os hálózati adaptert.

# Távirányító

1. TV gomb

A TV ki- és bekapcsolására szolgál. További információk a "Távirányító -További funkciók" részben találhatók.

- 2. Számjegygombok (0-9)
- TV/Radio gomb Váltás a TV és Radio üzemmódok között.
- 4. Zöld gomb

EPG használat esetén: aktuális időponthoz ugrás az EPG rácson.

5. Piros gomb

EPG használat esetén: aktuális Visszalépés egy nappal az EPG rácson.

- 6. VoD gomb
- 7. OK gomb

Menü kiválasztása vagy kiválasztás megerősítése. Csatornalista megjelenítése műsor megtekintése alatt.

- 8. OPT gomb További lehetőségek megtekintése.
- 9. MUTE gomb Némítás.
- 10. **MENU gomb** Főmenü megjelenítése.
- 11. VOL+/- gomb Hangerő állítása.
- 12. **PAGE gomb** Lapozás a menüben vagy csatornalistában.
- REC gomb Műsor rögzítésének indítása.
- 14. **TELETEXT gomb** Teletext megjelenítése.

- 15. **FELIRAT gomb** Felirat kiválasztása.
- 16. **POWER gomb** A készülék be- és kikapcsolása.
- 17. HOME gomb A főmenü megjelenítése a képernyőn.
- SÁRGA gomb EPG használat esetén: előrelépés egy nappal az EPG rácson.
- 19. KÉK gomb Csatorna- és műsorinformáció.
- 20. EPG gomb EPG rács - műsorinformációk megjelenítése.
- NAVIGÁCIÓ (Fel/Le/Bal/Jobb) gomb Kurzor mozgatása, hangerő +/-(Jobb/Bal), Csatornaváltás +/- (Fel/Le)
- 22. BACK gomb Menü bezárása/visszalépés.
- 23. WWW gomb
- 24. PR +/- gomb Csatorna váltása.
- PVR gomb PVR (Personal Video Recorder) menü megjelenítése.
- 26. PVR navigációs gombok
- 27. LAST gomb Ugrás az előző csatornára.
- 28. AUDIO gomb Hangsáv kiválasztása.
- 29. F1–F4 gomb Jelenleg nem használt funkciógombok.

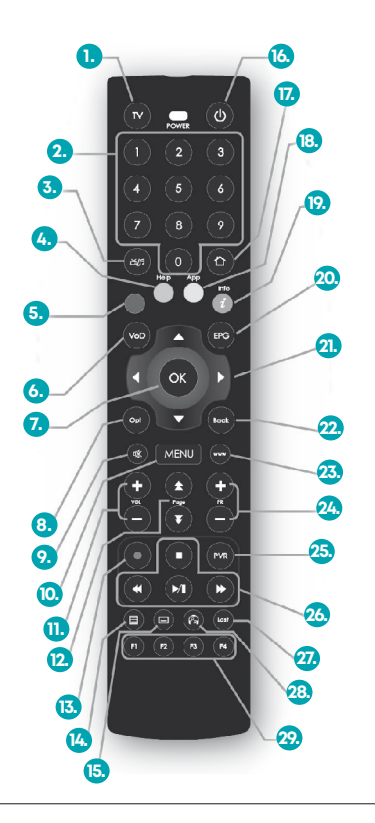

6

# Távirányító

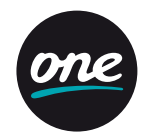

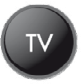

**TV gomb - Tanulási mód -** A TV gomb használatával lehetőség van "betanítani" a távirányítót, hogy ez a gomb vezérelje a TVkészüléket. Jellemzően ezt a funkciót a TV-készülék bekapcsolására alkalmazzák, de tetszőlegesen választható másik parancs is. Lehetőség van két funkció betanítására, ebben az esetben a TV gomb egyszeri megnyomása az első, kétszeri megnyomása a második parancsot hajtja végre.

### Betanítási folyamat

- Tartsa lenyomva a TV és az OK gombot egyszerre
   5 másodpercig. Ezzel belép a BETANÍTÁSI MÓDBA.
  - Amennyiben belép ebbe a módba, a Power LED világítani kezd. Ezután fordítsa "szembe" a két készülék távirányítójának infra LED-jét.
- 2. Nyomja meg **TV** gombot.
  - A Power LED ekkor villan egyet, majd bekapcsolt állapotban marad.
- Nyomja meg egyszer a TV-készülék távirányítóján a betanítani kívánt funkciógombot (Pl.: Bekapcsolás gomb).
  - Ha a betanítás sikeres, a Power LED kétszer felvillan, majd bekapcsolt állapotban marad. A következő parancs betanításához lépjen a (4)-es menüpontra. Amennyiben vissza szeretne lépni a normál módba, ugorjon a (6)-os menüpontra.
  - Ha a betanítás sikertelen, a Power LED ötször villan, majd újra folyamatosan világít. Amennyiben újra szeretné próbálni, kezdje a lépéseket a (2)-es menüponttól.
     Amennyiben vissza szeretne lépni a normál módba, ugorjon a (6)-os menüpontra.

- Ha 30 másodpercig nincsen információváltás a két eszköz között, a Power LED ötször villan, majd további
  30 másodpercig még BETANÍTÁSI MÓD-ban marad.
  Amennyiben ez idő alatt sem történik változás, a távirányító normál módba kapcsol és a Power LED kialszik.
- 4. Nyomja meg újra a **TV** gombot.
  - A Power LED ekkor villan egyet, majd bekapcsolt állapotban marad.
  - A 2. parancs csak abban az esetben tanítható be, ha az első betanítás sikeres volt.
- 5. Nyomja meg a második funkciógombot a TV-készülék távirányítóján.
  - Ha a betanítás sikeres, a Power LED kétszer felvillan, majd bekapcsolt állapotban marad. Amennyiben vissza szeretne lépni a normál módba, lépjen a (6)-os menüpontra.
- 6. Normál módba történő visszalépéshez nyomja meg egyszerre a **TV** és az **OK** gombokat.
  - A Power LED háromszor felvillan, majd kikapcsolt állapotban marad.

# A vevőegység csatlakoztatása a TV-készülékhez

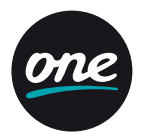

### \Lambda A vevőkészüléket az alábbiak szerint lehet csatlakoztatni a már meglévő TV-rendszerre:

- A digitális adások vételéhez a HDMI-kábel egyik végét csatlakoztassa a vevőkészülék hátoldalán található HDMI-csatlakozóra, a másik végét pedig a TV-készülék HDMI-csatlakozójára. Amennyiben TV-készüléke nem rendelkezik HDMI-bemenettel, használja az AV OUT kimenetet, és mellékelt kábellel csatlakoztassa TV-készüléke SCART-bemenetére (ezzel analóg módon tekintheti meg a digitális csatornákat).
- Az analóg adások vételéhez csatlakoztassa TV-készüléke antenna bementét COAX-kábel segítségével a vevőegység OUT kimenetéhez.

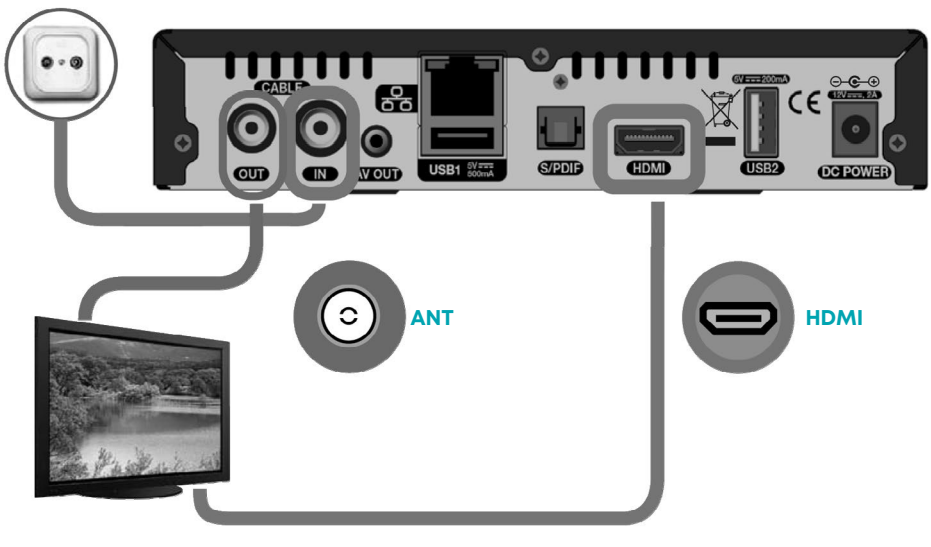

# A vevőegység csatlakoztatása a TV-készülékhez

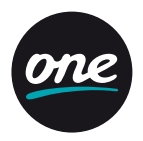

### A vevőegység csatlakoztatása a TV-készülékhez

- A digitális TV-csatornák eléréséhez a vevőkészüléket kétféleképpen csatlakoztathatjuk a TV-készülékhez. A TV-készüléken meglévő csatlakozóktól függően lehetséges AV/SCART-csatlakozón vagy HDMI-csatlakozón keresztül csatlakoztatni.
   A HDMI kínálja a legjobb digitális hang-, illetve kép minőséget, ezért az AV/SCART csatlakozást csak akkor javasoljuk használni, ha a TV-készüléke még nem rendelkezik HDMI-csatlakozóval (ezzel analóg módon tekintheti meg a digitális csatornákat).
- Az analóg TV-csatornák eléréséhez csatlakoztassa az OUT kimenetet TV-készüléke antennabemenetével szabványos COAX-kábel segítségével.

#### A TV csatlakoztatása analóg és digitális vételhez

Ahhoz, hogy az analóg és digitális műsorok vétele is lehetséges legyen, és a vevőegység képes legyen a frissítésre is:

- 1. Csatlakoztassa a digitális kábeltv-szolgáltatás kábelcsatlakozóját az IN csatlakozásra (5-ös csatlakozó lásd 5. oldal).
- 2. A vevőegység OUT (4. aljzat lásd 5. oldal) csatlakozását COAX-kábel segítségével csatlakoztassa TV-készüléket antennabementére, hogy képes legyen az analóg csatornák vételére.
- 3. Csatlakoztassa HDMI-kábel segítségével a vevőkészülék digitális HDMI-kimenetét (10. csatlakozó lásd 5. oldal) és a TV-készülék HDMI-bemenetével, vagy ha a TV-készülékén nincs HDMI-bemenet, akkor a vevőegység AV-kimenetét és a TV-készülék SCART-bemenetét a megfelelő mellékelt kábellel (ezzel analóg módon tekintheti meg a digitális csatornákat).
- 4. Csatlakoztassa a tápegységet a vevőkészülékhez (12. csatlakozó lásd 5. oldal), majd a tápegységet a fali aljzatba.

# Több TV-készülék egyidejű csatlakoztatása

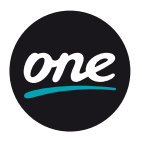

 ELŐSZÖR CSATLAKOZTASSA AZ ÖSSZES SZÜKSÉGES JELKÁBELT, MAJD EZT KÖVETŐEN A KÖVETKEZŐ LÉPÉSBEN CSATLAKOZTASSA A VEVŐEGYSÉGET A TÁPEGYSÉGHEZ!

Ebben az összeállításban az összes csatlakoztatott TV-készülék képes az analóg műsorok vételére.

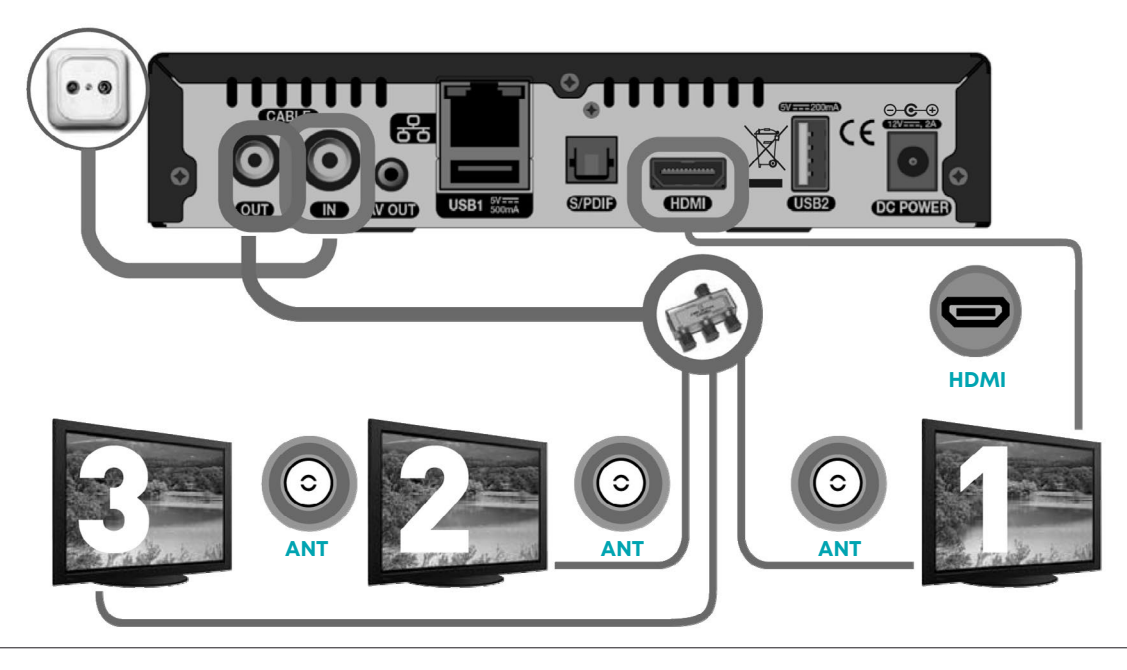

# Több TV-készülék egyidejű csatlakoztatása

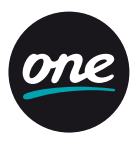

### További TV-készülékek csatlakoztatása (analóg vétel)

Ahhoz, hogy az analóg és digitális műsorok vétele is lehetséges legyen, és a vevőegység képes legyen a frissítésre is:

- 1. Csatlakoztassa a digitális kábeltv-szolgáltatás kábelcsatlakozóját az IN csatlakozásra (5-ös csatlakozó lásd 5. oldal).
- 2. A vevőegység OUT (4. aljzat lásd 5. oldal) csatlakozását COAX-kábel segítségével csatlakoztassa az osztóhoz. Ezt követően csatlakoztassa az osztó kimeneteit a TV-készülékek antennacsatlakozóihoz. Ebben az összeállításban az analóg műsorok vétele lehetséges a további TV-készülékeken, attól függően, milyen TV-csomagra fizetett elő.
- 3. A digitális adások vételéhez a kiválasztott elsődleges TV-készülék esetében csatlakoztassa HDMI-kábel segítségével a vevőkészülék digitális HDMI-kimenetét (10. csatlakozó – lásd 5. oldal) a TV-készülék HDMI-bemenetével, vagy ha TVkészülékén nincs HDMI-bemenet, akkor a vevőegység AV-kimenetét és a TV-készülék SCART-bemenetét a megfelelő – mellékelt – kábellel (ezzel analóg módon tekintheti meg a digitális csatornákat).
- 4. Csatlakoztassa a tápegységet a vevőkészülékhez (12. csatlakozó lásd 5. oldal), majd csatlakoztassa a tápegységet a fali aljzatba.

| ELSŐDLEGES TV                                                                                                    | MÁSODIK ÉS HARMADIK TV                                                                   |
|----------------------------------------------------------------------------------------------------|------------------------------------------------------------------------------------------|
| <ul> <li>Lehetővé teszi a TV-csomagban elérhető<br/>analóg csatornák vételét.</li> <li>Digitális csatornák vétele.</li> </ul> | <ul> <li>Lehetővé teszi a TV-csomagban elérhető<br/>analóg csatornák vételét.</li> </ul> |

# Egyéb eszközök csatlakoztatása – Audio

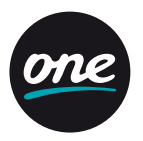

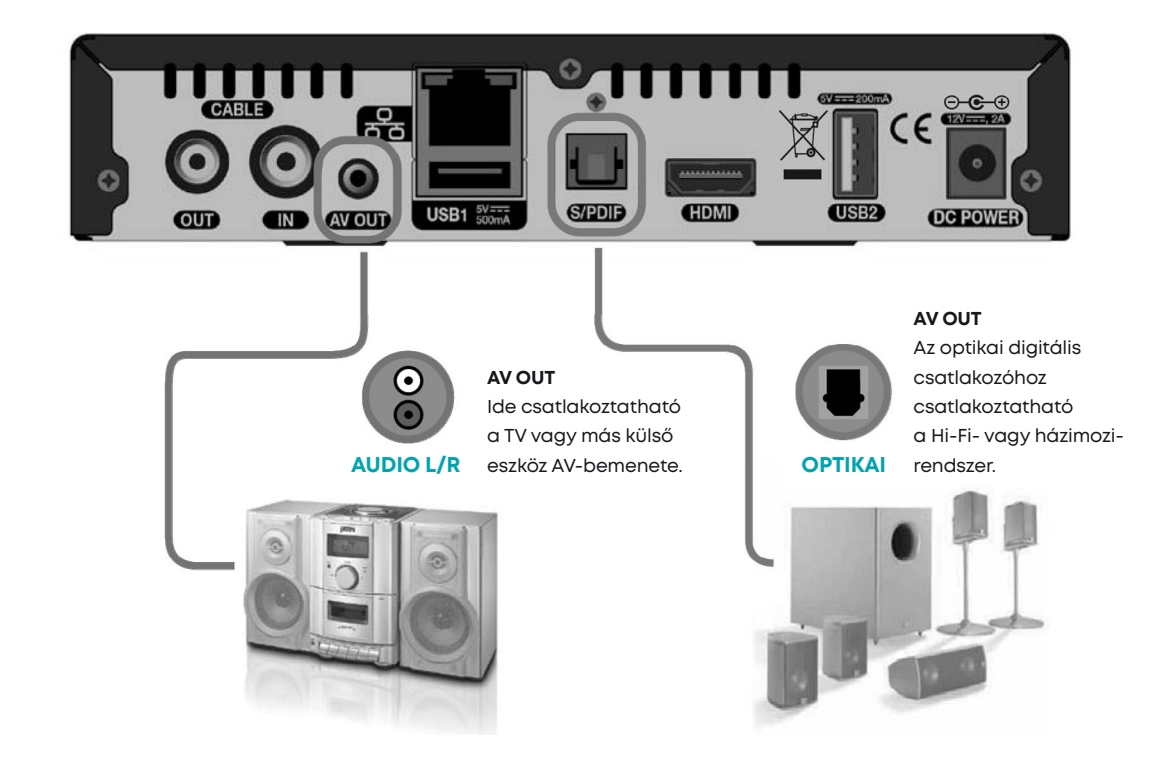

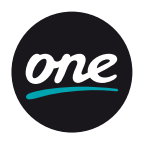

### Első telepítés

A készülék első indítása során végezze el az alábbi telepítést, mielőtt az eszközt használatba venné.

- 1. Válassza ki a kívánt nyelvet.
- 2. Válassza ki a csatornakeresés típusát (Automatikus/Kézi).
- 3. Lépjen az Indít gombra és nyomja meg az OK gombot a választott menüpontba való belépéshez.
- Kézi keresés: A navigációs (▲/▼/◀/▶) és numerikus (0~9) gombok segítségével állítsa be a kívánt paramétereket. (Amennyiben az Automatikus keresést választotta, hagyja ki ezt a lépést.)
- 5. Lépjen az Indít gombra és nyomja meg az OK gombot a keresés elindításához.
- 6. A keresés eredménye megjelenik, amint a keresés befejeződik. Lépjen a Mentés gombra és nyomja meg az OK gombot a talált csatornák elmentéséhez.
- 7. A keresésből való kilépéshez nyomja meg a Menu gombot.

### Alapfunkciók

Az alábbi fejezet a TV- és Rádiófunkciókat mutatja be.

### Csatornaváltás

Csatornaváltás az alábbi három módon lehetséges.

- 1. Nyomja meg a navigációs (▲/▼) vagy a PR+/- gombokat.
- 2. Csatorna közvetlen kiválasztása a Számjegygombok (0–9) használatával érhető el.
- 3. Az OK gomb megnyomására megjelenik a csatornalista.

A navigációs gombok (▲/▼) használatával válassza ki a megtekinteni kívánt csatornát, majd nyomja meg az OK gombot.

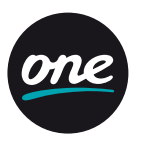

### A hangerő állítása

A hangerő állításához:

- 1. Nyomja meg a VOL+/- vagy a Navigációs (◄/►) gombokat.
- 2. Némításhoz nyomja meg a Némítás ( 🕼 ) gombot.
- 3. A némítás feloldásához nyomja meg újból a Némítás ( 🕼 ) gombot vagy a VOL +/- gombokat.

#### Műsorinformáció

Nyomja meg az Info gombot az alábbi információk megtekintéséhez.

- kiválasztott csatornalista neve
- csatornaazonosító, -név
- részletes műsorinformáció
- aktuális műsor címe
- következő műsor címe
- aktuális idő / dátum
- ikonok (szélesvásznú, többcsatornás hang, zár, feliratok, HD, hangsávok, teletext, korhatár)

Amennyiben újra megnyomja az Info gombot, részletes műsorinformáció jelenik meg a képernyő jobb oldalán.

Az információs sáv és a részletes műsorinformáció eltűnik, amennyiben újra megnyomja az Info gombot.

### Teletext

A teletext megtekintéséhez:

- 1. Nyomja meg a Teletext (🗐 ) gombot a teletext megtekintéséhez, amennyiben az elérhető.
- Használja a Navigációs (▲/▼) vagy Számjegygombokat (0~9) az oldalváltáshoz. Használja a Navigációs (▲/▼) gombokat az aloldalak közötti navigáláshoz.
- 3. A teletext bezárásához nyomja meg a **Teletext (I)** gombot újra. Az első gombnyomás után a teletext átlátszó lesz, a második gombnyomás után bezáródik.

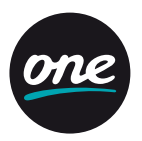

### Hangsáv kiválasztása

Hangsáv kiválasztásához:

- 1. Nyomja meg az Audio ( ), majd az OK gombot az elérhető hangsávok megjelenítéséhez.
- A Navigációs (▲/▼) gombok segítségével válassza ki a kívánt hangsávot, majd nyomja meg az OK gombot.

### Felirat kiválasztása

- 1. Nyomja meg a Feliratok ( ), majd az OK gombot az elérhető feliratok megjelenítéséhez.
- A Navigációs (▲/▼) gombok segítségével válassza ki a kívánt feliratot, majd nyomja meg az OK gombot.

### Műsorújság (EPG)

A Műsorújság segítségével olyan információkat érhet el, mint csatornaazonosító, -név, műsorcímek, műsor részletes leírása.

- 1. Nyomja meg az EPG gombot a Műsorújság elindításához.
- 2. Válasszon egy programot a részletes információk eléréséhez.
  - · (▲/▼) Nyilak használata: Választhat egy másik programot a Műsorújság rácsból,
  - vagy adott program műsorait tekintheti meg időrendben.
  - </> Nyilak használata: Időben léptethet az adott program műsorai között.
  - Oldalléptetés (★/▼): Oldalt válthat a Műsorújságban.
  - · Sárga gomb: Ugrás egy nappal előre.
  - · Zöld gomb: Ugrás az aktuális időpontra.
  - Piros gomb: Ugrás egy nappal vissza.

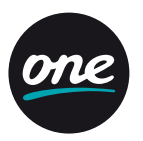

### 🛕 A Műsorújság rácson a műsorok óránkénti bontásban jelennek meg.

A függőleges piros vonal jelöli az aktuális időpontot.

3. A Műsorújság megjelenítésének módosításához (rács, lista) nyomja meg újra az EPG gombot.

4. További funkciók az OPT vagy az OK gombok megnyomásával érhetők el.

- 1. Váltás csatornára/lejátszás: Váltás a kijelölt csatornára.
- 2. Emlékeztető: Emlékeztető beállítása.
- 3. Felvétel: A kiválasztott műsor felvételének beállítása (elérhető HDD vagy USB esetén).
- 4. Esemény felvétele: Felvétel beállítása megadott kulcsszó alapján, az összes vagy a kiválasztott csatornán (elérhető HDD vagy USB esetén).
- 5. Időzített felvétel: Manuálisan időzített, ismétlődő felvétel beállítása a kiválasztott csatornán.
- 6. Hasonlók mutatása: Hasonló műsorok megjelenítése a Műsorújság lista nézetben.
- 7. További információ: További műsorinformációk megjelenítése a képernyőn.

5. Amennyiben ki szeretne lépni a Műsorújságból, nyomja meg a **Back** gombot.

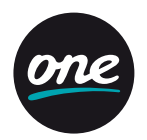

### A menü az alábbi almenükből épül fel.

| • Kedvencek | ٠TV         | • PVR                           | • Rádió |
|-------------|-------------|---------------------------------|---------|
| • USB       | • Gyerekzár | <ul> <li>Beállítások</li> </ul> | • Rádió |

1. Nyomja meg a Menu gombot a menübe történő belépéshez. A menü a legutóbbi állapotában jelenik meg.

2. A navigációs gombokkal (▲/▼/◀/▶) fel, le, balra és jobbra léphet a menüben.

3. Navigáljon a kívánt menüpontra, majd nyomja meg az **OK** gombot.

4. Visszalépés az előző menübe: bal navigációs gomb (◀).

5. Kilépés az aktuális menüből: **Back** gomb.

#### Kedvencek

Válassza ki a **Kedvencek** menüpontot a **navigációs** (**1**/**>**) gombok használatával, majd nyomja meg az **OPT** gombot a további opciókért.

- 1. Új lista hozzáadása: Új kedvencek lista hozzáadása.
- 2. Lista törlése: Lista törlése. Az alapértelmezett lista nem törölhető (HDTV, TV, Rádió).
- 3. Lista átnevezése: Lista átnevezése (maximum 10 betű).
- Lista módosítása: Csatornák sorrendjének megváltoztatása a kiválasztott listán belül. A változtatások befejezése után nyomja meg a jobb navigációs (►) gombot, majd válassza ki a Mentés opciót és nyomja meg az OK gombot a változtatások mentéséhez.
- 5. Csatornák szerkesztése: Csatornák hozzáadása/törlése a kiválasztott listán belül. A változtatások befejezése után nyomja meg a jobb navigációs (►) gombot, majd válassza ki a Mentés opciót, és nyomja meg az OK gombot a változtatások mentéséhez.

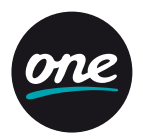

### тν

Műsorújság

Válassza ki a **Műsorújság** menüt a navigációs gombok (▲/▼) segítségével a **TV** menün belül, majd nyomja meg az **OK** gombot.

#### Keresés

- 1. Válassza ki a Keresés menüt a navigációs gombok (▲/▼) segítségével a TV menün belül, majd nyomja meg az OK gombot.
- A navigációs (▲/▼/◀/►) és az OK gombok segítségével adja meg a kulcsszót, majd válassza ki az entert és nyomja meg az OK gombot a keresés indításához.
- 3. A keresésnek megfelelő találatok listája megjelenik a képernyőn.

#### Emlékeztetők

Emlékeztető létrehozására a Műsorújságban van lehetősége, ez a menüpont kilistázza az összes beállított emlékeztetőt.

- 1. Válassza ki az Emlékeztetők menüt a navigációs gombok (▲/▼) segítségével a TV menün belül, majd nyomja meg az OK gombot.
- 2. Az emlékeztetők listája megjelenik.
- 3. Az OPT gomb megnyomásával további lehetőségek érhetőek el.
  - Törlés: A kiválasztott emlékeztető törlése.
  - · Összes törlése: Az összes emlékeztető törlése.

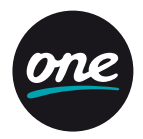

#### Felvételek

A Felvételek menü funkciói csak abban az esetben működnek, ha megfelelő külső adathordozót csatlakoztatott a vevőegység USB-portjára. Az USB-s adathordozó beállításait az USB menüpont alatt olvashatja. Ne húzza ki a hálózati csatlakozót a felvétel, valamint a timeshift ideje alatt! Ez károsíthatja a merevlemezt. Amennyiben ki szeretné kapcsolni a készüléket, nyomja meg a power gombot a távirányítón vagy a vevőegységen.

#### Azonnali felvétel

- 1. Nyomja meg a (•) Felvétel gombot az aktuális program azonnali felvételéhez.
- 2. Nyomja meg a (III) Leállít gombot a folyamatos felvételek megtekintéséhez.
- 3. Válassza ki a rögzített műsort, majd nyomja meg az **OK** gombot. Az elérhető funkciók a következők:
  - · Leállít: Megállítja a folyamatos felvételt.
  - · Lejátszás: Elindítja a felvett műsort.
  - Mégsem: Bezárja a menüt.

### Felvétel a Műsorújságból

1. Válassza ki a felvenni kívánt műsort a navigációs (▲/▼/◀/▶) gombok segítségével a **Műsorújság** rácson.

- Nyomja meg a (•) Felvétel gombot a kívánt program időzített felvételéhez.
- · Nyomja meg az OPT gombot egyéb felvételi opciók beállításához (Kulcsszavas felvétel, ismétlődő felvétel).

### Visszajátszás

- A következő gombok használhatók a visszajátszás menüben.
  - · Play/Pause (>/II): Nyomja meg a Play/Pause (>/II) gombot a visszajátszás elindításához, valamint megállításhoz.
  - · FF ( ▶): Nyomja meg a FF ( ▶) gombot, ha előre szeretne tekerni a felvett műsorban.
  - REW (🖛): Nyomja meg a REW (🖛) gombot, amennyiben vissza szeretne tekerni a felvett műsorban.
  - Stop (
    ): Nyomja meg a Stop (
    ) gombot a visszajátszás megállításához.
  - · Felvételek listája: Nyomja meg a PVR gombot a teljes felvételi listához történő visszatéréshez.

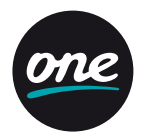

Időzített felvételek: az időzített felvételek listáját tartalmazó menüpont.

- Válassza ki az Időzített felvételek menüt a navigációs gombok (▲/▼) segítségével a Felvételek menün belül, majd nyomja meg az OK gombot.
- 2. Az aktív felvételek listája megjelenik.
- 3. Az OPT gomb megnyomásával további lehetőségek érhetők el.
  - · Szerkeszt: Az időzítés részleteinek módosítása
  - (Csatorna, Dátum, Indítás ideje, Befejezés ideje, Ismétlés).
  - · Lezár/Felold: A kiválasztott időzített felvétel lezárása vagy a lezárás feloldása. A lezárt felvétel nem törölhető.
  - · Mozgat: A kiválasztott időzített felvétel mozgatása másik mappába.
  - · Felvétel törlése: A kiválasztott időzített felvétel törlése.
  - · Minden időzített felvétel törlése: Az összes időzített felvétel törlése.

Folyamatban lévő felvételek: a folyamatban lévő felvételek listáját tartalmazó menüpont.

- Válassza ki a Folyamatban lévő felvételek menüt a navigációs gombok (▲/▼) segítségével a Felvételek menün belül, majd nyomja meg az OK gombot.
- 2. A folyamatban lévő felvételek listája megjelenik.
- 3. Az OPT gomb megnyomásával további lehetőségek érhetők el.
  - · Folytatás: Aktív felvétel megtekintésének folytatása.
  - · Lejátszás az elejétől: Aktív felvétel lejátszása az elejétől.
  - · Leállít: Aktív felvétel leállítása. A felvétel a Befejezett felvételek mappába kerül.
  - · Szerkeszt: Az időzítés részleteinek módosítása (Csatorna, Dátum, Indítás ideje, Befejezés ideje, Ismétlés).
  - · Lezár/Felold: A kiválasztott aktív felvétel lezárása vagy a lezárás feloldása. A lezárt rögzítés nem törölhető.
  - · Mozgat: A kiválasztott aktív felvétel mozgatása másik mappába.
  - · Felvétel törlése: A kiválasztott aktív felvétel leállítása és törlése.
  - Minden aktív felvétel törlése: Az összes aktív felvétel leállítása és törlése.

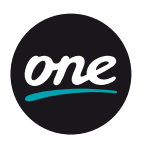

### Befejezett felvételek

A befejezett felvételek listáját tartalmazó menüpont.

- 1. Válassza ki az **Befejezett felvételek** menüt a navigációs gombok (▲/▼) segítségével a Felvétel menün belül, majd nyomja meg az **OK** gombot.
- 2. A befejezett felvételek listája megjelenik.
- 3. Az OPT gomb megnyomásával további lehetőségek érhetők el.
  - · Folytatás: Befejezett felvétel megtekintésének folytatása.
  - · Lejátszás az elejétől: Befejezett felvétel lejátszása az elejétől.
  - · Lezár/Felold: A kiválasztott befejezett felvétel lezárása vagy a lezárás feloldása. A lezárt felvétel nem törölhető.
  - Mozgat: A kiválasztott befejezett felvétel mozgatása másik mappába.
  - · Felvétel törlése: A kiválasztott befejezett felvétel törlése.
  - · Összes törlése: Az összes befejezett felvétel törlése.

### Sikertelen felvételek

A sikertelen felvételek listáját tartalmazó menüpont. A felvétel sikertelen lehet pl. amennyiben a felvétel közben a STB tápellátása megszűnik.

### Felvétel beállítása

- Nyomja meg az OPT gombot a Felvételek menüben, válassza ki az Felvétel beállítása menüt a navigációs gombok (▲/▼) segítségével, majd nyomja meg az OK gombot.
- 2. A megjelenő menüben állítható be az időzített felvétel.
- 3. A navigációs (▲/▼) és az **OK** gombokkal választhatja ki a módosítani kívánt paramétert.
  - · Csatorna: A menüpont kiválasztásával megjelenik a csatornalista.

Válassza ki a rögzíteni kívánt csatornát a navigációs (▲/▼) gombok segítségével és nyomja meg az OK gombot.

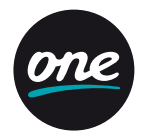

- Dátum: A menüpont kiválasztásával megjelenik a naptár. A navigációs (▲/▼) gombok segítségével állítsa be a kívánt napot, majd nyomja meg az OK gombot.
- Indítás ideje: A menüpont kiválasztásával megjelenik egy menüpont, ahol a felvétel indításának ideje állítható be.
   A navigációs (◄/►) gombokkal 5 perces léptékben beállíthajta a kívánt időpontot. A számjegy gombokkal (0-9) szintén beállítható az indítás ideje. Az OK gombbal jóváhagyhatja a beállítást.
- Befejezés ideje: A menüpont kiválasztásával a felvétel befejezésének ideje állítható be.
   A navigációs (◄/►) gombokkal 5 perces léptékben beállíthajta a kívánt időpontot. A numerikus (0–9) gombokkal szintén beállítható az indítás ideje. Az OK gombbal jóváhagyhatja a beállítást.
- Ismétlés: A menüpont kiválasztásával a felvétel ismétlésének periódusa állítható be.
   A navigációs (▲/▼) gombok segítségével válassza ki a kívánt opciót, majd nyomja meg az OK gombot.
- 4. Amennyiben az összes beállítással végzett, válassza ki a Mentést és nyomja meg az **OK** gombot.

### Kulcsszavas felvétel

- Nyomja meg az OPT gombot a Felvétel menüben, válassza ki a Kulcsszavas felvétel menüt a navigációs gombok (▲/▼) segítségével, majd nyomja meg az OK gombot.
- 2. A megjelenő menüben állítható be az időzített kulcsszavas keresés.
- 3. A navigációs (▲/▼) és az **OK** gombokkal választhatja ki a módosítani kívánt paramétert.
  - Csatorna: Alapesetben a kulcsszavas keresés az összes csatornára vonatkozik.
  - Ez megváltoztatható, hogy csak a kiválasztott csatornán történjen a felvétel.
  - · Kulcsszó: A menüpont kiválasztásával megjelenő ablakban megadhatja a kulcsszót.
- 4. Amennyiben az összes beállítással végzett, válassza ki a **Mentést** és nyomja meg az **OK** gombot. Így létrejön egy mappa a Felvétel menüben, aminek a neve a megadott kulcsszó, ahol a kulcsszavas felvételek találhatók.

#### Kulcsszavas felvételek szerkesztése

- Válassza ki a kulcsszavas felvételt, amit szerkeszteni szeretne a navigációs (▲/▼) gombok segítségével a Felvétel menüben, majd nyomja meg az OPT gombot.
- 2. A megjelenő ablakban a kulcsszavas felvétel beállításai jelennek meg.
- 3. A navigációs (▲/▼) és az OK gombokkal választhatja ki a módosítani kívánt paramétert.
  - Kulcsszavas felvétel leállítása: Leállítja a kiválasztott kulcsszavas keresést, de nem törli a felvétel mappáját, illetve a korábbi felvételeket.
  - Mappa törlése: Törli a kiválasztott mappát, illetve a benne található felvételeket.
  - · Kvóta: Kvóta beállítása a kulcsszavas felvétel számára.

### Új mappa létrehozása

- Nyomja meg az OPT gombot a Felvétel menüben. Válassza ki az Új mappa létrehozása menüpontot a navigációs (▲/▼) gombok segítségével és nyomja meg az OK gombot.
- A megjelenő virtuális billentyűzeten adja meg a mappa nevét a navigációs (▲/▼/◀/►) és az OK gombok segítségével, majd válassza ki az Entert és nyomja meg az OK gombot.
- 3. Az új mappa megjelenik a Felvétel menüpontban.

### Mappa szerkesztése

- Válassza ki a szerkeszteni kívánt mappát a navigációs (▲/▼) gombok segítségével a Felvétel menüpontban, majd nyomja meg az OPT gombot.
- 2. A megjelenő ablakban lehetősége van szerkeszteni a kiválasztott mappát.
- 3. A navigációs (▲/▼) és az OK gombokkal választhatja ki a módosítani kívánt paramétert.
  - Mappa átnevezése: A megjelenő virtuális billentyűzeten adja meg a mappa új nevét a navigációs (▲/▼/◀/►) és az OK gombok segítségével, majd válassza ki az Entert és nyomja meg az OK gombot.
  - · Mappa törlése: Törli a kiválasztott mappát, illetve a benne található felvételeket.

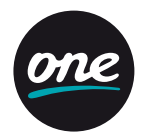

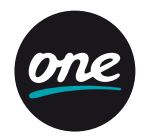

#### Rádió

Rádiólista: az összes rádiócsatorna listázása. A hallgatni kívánt csatorna a navigációs gombokkal kiválasztható, majd az OK gombbal aktiválható.

#### Videotéka, Internet Rádió, Hírböngésző, Extrák

📣 A Videotéka, Internet rádió, Hírböngésző és Extrák funkciók jelenleg nem elérhetők.

#### USB

Győződjön meg arról, hogy az USB-portba csatlakoztatott adathordozóján nincs semmilyen adat, mert az a formázás után elvész. Ebből az okból bekövetkezett adatvesztésekért a Szolgáltató semmilyen módon sem felel. A vevőegység az USB-portra csatlakoztatott adathordozó kapacitásából minden esetben 8 GB-ot a Timeshift funkcióra használ, folyamatosan törölve a legrégebbi adatokat; a további fennmaradó kapacitás a Felvételfunkcióra használható. Csatlakoztassa az USB-s eszközt a vevőegységhez, rövid időn belül a vevőegység felismeri az eszközt. A megjelenő ablakban az OK gombbal léphet tovább az USB menübe.

**Tipp:** Lehetőség van ún. USB-hubot is csatlakoztatni, így nem szükséges az USB-s eszközöket fizikailag cserélni, a használni kívánt eszköz az USB menüből kiválasztható.

#### USB eszközkezelés

- 1. Nyomja meg az **OPT** gombot az USB menüben. (Az USB menüpont alábbi funkciói csak külső adathordozó csatlakoztatása után jelennek meg!)
- A navigációs (▲/▼) gombokkal válassza ki a kívánt opciót és nyomja meg az OK gombot. Elérhető opciók:
  - · Felvevő/Timeshift indítás (Csak formázott adathordozó esetén.)
  - Felvevő/Timeshift tiltása
  - Formázás indítása

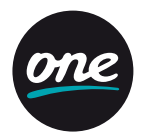

### Médialejátszó funkció

A vevőegység média lejátszó funkciója lehetőséget nyújt az USB-s eszközön tárolt médiatartalmak lejátszására.

- 1. USB-s eszköz csatlakoztatását követően nyomja meg az OK gombot az USB menüben a tartalmak tallózásához.
- 2. Válassza ki a tallózni kívánt partíciót, majd nyomja meg az **OK** gombot.
- 4. A lejátszható tartalmak címei előtt egy ► ikon jelenik meg.
- 5. A lejátszás során az alábbi videovezérlő gombok használhatóak:
  - · Play/Pause (>/II): Nyomja meg a Play/Pause (>/II) gombot a visszajátszás elindításához, valamint megállításhoz.
  - FF (>): Nyomja meg a FF (>) gombot, ha előre szeretne tekerni a médiatartalomban.
  - REW (\rrbracket): Nyomja meg a REW (🛋) gombot, amennyiben vissza szeretne tekerni a médiatartalomban.
  - Stop (I): Nyomja meg a Stop (I) gombot a visszajátszás megállításához.
  - PVR: Nyomja meg a PVR gombot a teljes listához történő visszatéréshez..

#### Támogatott formátumok/kodekek:

- Videó: MPEG-TS; MP4; MOV; MKV; Windows Media Video (WMV); XVID / DIVIX
- Audió: MP3; WAV; WMA
- Kép: JPEG/JPG; PNG;GIF

Figyelem! A fenti lista a támogatott formátumokat tartalmazza, azonban esetenként előfordulhat, hogy egy-egy tartalom – köszönhetően a fájlkonténeren belüli használt kodeknek – mégsem lejátszható.

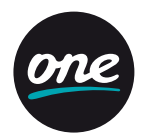

#### Gyerekzár

Gyerekzár állapota

- Válassza ki a Gyerekzár állapota menüt a navigációs (▲/▼) gombok segítségével a Gyerekzár menüpontban, majd nyomja meg az OK gombot.
- 2. Az azonosításra szolgáló ablak megjelenik.
- 3. Adja meg a PIN-kódját a numerikus (0-9) gombokkal és nyomja meg az OK gombot.
- 4. Válassza ki a kívánt beállítást a navigációs (▲/▼) gombok segítségével, majd nyomja meg az OK gombot.
  - · Be: Gyerekzár bekapcsolása.
  - Kikapcsolva (Auto. visszaállítás): Ha ezt a lehetőséget választja, lehetősége van megadni, hogy Gyerekzár mennyi idő múlva kapcsolódjon vissza automatikusan.
  - Kikapcsolva (Kézi visszaállítás): A Gyerekzár tartós kikapcsolása, a Gyerekzár nem kapcsolódik vissza automatikusan.

### Korhatáralapú gyerekzár

- Válassza ki a Korhatáralapú gyerekzár menüt a navigációs (▲/▼) gombok segítségével a Gyerekzár menüpontban, majd nyomja meg az OK gombot.
- 2. Az azonosításra szolgáló ablak megjelenik.
- 3. Adja meg a PIN-kódját a numerikus (0-9) gombokkal és nyomja meg az OK gombot.
- 4. Válassza ki a kívánt beállítást a navigációs (▲/▼) gombok segítségével, majd nyomja meg az **OK** gombot.
  - · A műsor korhatár megállapítása az EPG információ alapján történik.
  - · A PIN-kód három helytelen megadása után 15 percig nincs lehetőség a PIN megadására.

### Gyerekzár időzítése

 Válassza ki a Gyerekzár időzítése menüt a navigációs (▲/▼) gombok segítségével a Gyerekzár menüpontban, majd nyomja meg az OK gombot

2. Az azonosításra szolgáló ablak megjelenik.

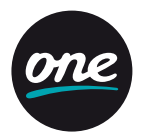

- 3. Adja meg a PIN-kódját a numerikus **(0-9)** gombokkal és nyomja meg az **OK** gombot.
- 4. Nyomja meg az Opt gombot az új időzítés beállításához.
  - Állítsa be a kívánt időzítési adatokat, majd nyomja meg az **OK** gombot.
  - A Gyerekzár időzítése menüpontban megjelenik a beállított időzítések listája.
  - Az OK gombbal van lehetősége a beállított időzítéseket engedélyezni vagy tiltani.
  - Az OPT gomb megnyomásával lehetősége van az időzítéseket szerkeszteni, törölni, illetve új időzítéseket beállítani.

### PIN megváltoztatása

- 1. Válassza ki a PIN megváltoztatása menüt a navigációs (▲/▼) gombok segítségével a Gyerekzár menüpontban, majd nyomja meg az OK gombot.
- a Gyerekzar menupontban, maja nyomja meg az **ok** gomi
- 2. A megjelenő ablakban tudja a PIN-t megváltoztatni.
- 3. Adja meg a régi PIN-t a számjegygombok (0-9) segítségével.
- 4. Adja meg az új PIN-t a számjegygombok (0-9) segítségével.
- 5. Adja meg ismét az új PIN-t a számjegygombok (0-9) segítségével.
- 6. Nyomja meg az **OK** gombot a PIN megváltoztatásához. Az alapértelmezett PIN-kód: 1111.

### Csatornák lezárása

- Válassza ki a Csatornák lezárása menüt a navigációs (▲/▼) gombok segítségével a Gyerekzár menüpontban, majd nyomja meg az OK gombot
- 2. Az azonosításra szolgáló ablak megjelenik.
- 3. Adja meg a PIN-kódját a numerikus **(0–9)** gombokkal és nyomja meg az **OK** gombot, majd megjelenik a műsorlista.
- 4. Válassza ki a lezárni, feloldani kívánt csatornákat a navigációs (▲/▼) és a Lapozás (★/▼) gombokkal, majd nyomja meg az OK gombot. Miután elvégezte a kiválasztott csatornák zárolását, lépjen ki a menüből a "<" vagy a Back gomb megnyomásával.</p>

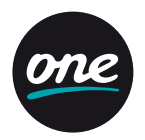

#### Conax

Amennyiben Conax kártyát helyez be, a kártya menüje megjelenik a Conax menüpont alatt.

### Beállítások

Csatornatelepítés

Válassza ki a Műsorújság menüt a navigációs gombok (A/v) segítségével a TV menün belül, majd nyomja meg az OK gombot.

#### Keresés

 1. Válassza ki a Csatornatelepítés menüt a navigációs (▲/▼) gombok segítségével a Beállítások menüpontban, majd nyomja meg az OK gombot.

2. Az azonosításra szolgáló ablak megjelenik.

3. Adja meg a PIN-kódját a numerikus (0-9) gombokkal és nyomja meg az OK gombot. Az alapértelmezett PIN-kód: 1111.

#### Automatikus csatornakeresés:

- 2-1. Válassza ki az Automatikus csatornakeresést, majd nyomja meg az OK gombot.
- 2-2. A DVB-C Automatikus keresés menü megjelenik.
- 2-3. Válassza ki az Indít opciót, majd nyomja meg az OK gombot a keresés indításához.
- 2-4. A keresés eredménye megjelenik. Válassza ki a Mentést, majd nyomja meg az OK gombot a megtalált csatornák tárolásához.

Amennyiben törölni szeretné a meglévő csatornalistát, válassza ki a Töröl opciót és nyomja meg az OK gombot. Ezután feltétlenül ellenőrizze a Gyerekzár menüben a zárolt csatornák állapotát!

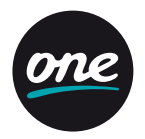

### Kézi csatornakeresés:

3-1 Válassza ki a Kézi csatornakeresést, majd nyomja meg az OK gombot.

- 3-2 A DVB-C Kézi keresés menü megjelenik.
- 3-3 Állítsa be a kívánt értékeket a navigációs (▲/▼/◀/▶) és a numerikus (0-9) gombokkal.
- 3-4 Válassza ki az Indít opciót, majd nyomja meg az OK gombot a keresés indításához.
- 3-5 A keresés eredménye megjelenik. Válassza ki a Mentést, majd nyomja meg az OK gombot a megtalált csatornák tárolásához.

\Lambda Amennyiben törölni szeretné a meglévő csatornalistát, válassza ki a Töröl opciót és nyomja meg az OK gombot.

# Az automata csatornakeresés funkcióval minden, a hálózaton szolgáltatott műsor megjelenik a csatornalistában, ezért a kézi csatornakeresés használatát előfizetőinknek nem javasoljuk.

#### Csatorna állapota

E menüpont segítségével megtekintheti az aktuális TV-csatorna vételi paramétereit.

#### Idő beállítása (Javasoljuk az automatikus beállítások használatát)

1. Automatikus: A vevőegység automatikusan beállítja az időt.

2. Kézi: Az idő kézi beállítása.

#### A/V-kimenet beállítások

- Válassza ki az A/V-kimenet beállítások menüpontot a navigációs (▲/▼) gombokkal a Beállítások menüpontban, majd nyomja meg az OK gombot.
- 2. Válassza ki a módosítani kívánt paramétert a navigációs (▲/▼) gombok segítségével, majd nyomja meg az OK gombot.

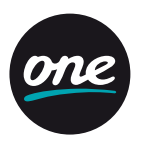

### Videobeállítások

#### • HDMI

A megjelenítés formátuma (HDMI): Teljes képernyő, Letterbox vagy Nyújtott HDMI videoformátum: Automatikus, 576p, 720p, 1080i vagy Eredeti formátum

#### Analóg kimenetek

TV képarány: 16:9, 4:3 vagy Automatikus A megjelenítés formátuma (SCART): Teljes képernyő, Letterbox vagy Nyújtott SCART-jel típusa: CVBS vagy RGB TV norma: PAL, NTSC (a hálózatban PAL)

#### Hangbeállítások

Digitális Audió: Többcsatornás vagy Sztereó S/PDIF A/V Sync: 0~250 ms Elsődleges hangsáv: Alap, Hallássérült vagy Látássérült

### Nyelvi beállítások

 Válassza ki a Nyelvi beállítások menüpontot a navigációs (▲/▼) gombokkal a Beállítások menüpontban, majd nyomja meg az OK gombot.

- 2. Válassza ki a módosítani kívánt paramétert a navigációs (▲/▼) gombok segítségével, majd nyomja meg az OK gombot.
  - Menü nyelve
  - Elsődleges nyelv
  - Másodlagos nyelv
  - · Elsődleges felirat nyelve
  - Másodlagos felirat nyelve
  - Hallássérült felirat
- Válasszon ki egy nyelvet mindegyik nyelvi beállításhoz a navigációs (▲/▼) gombok segítségével, majd nyomja meg az OK gombot.

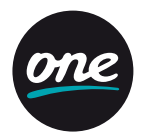

### Felhasználói beállítások

- Válassza ki a Felhasználói beállítások menüpontot a navigációs (▲/▼) gombokkal a Beállítások menüpontban, majd nyomja meg az OK gombot.
- 2. Válassza ki a módosítani kívánt paramétert a navigációs (▲/▼) gombok segítségével, majd nyomja meg az OK gombot.
  - Menü átlátszósága: Lehetősége van a menü átlátszóságának módosítására.
  - Folyamatos Timeshift: Amennyiben engedélyezi a folyamatos Timeshiftet, a Timeshift automatikusan bekapcsol TV, illetve Rádiócsatornára történő kapcsoláskor.
  - Kedvencek rendezése: A saját kedvencek listában beállított csatornák megjelenítési sorrendjének beállítása.
  - Előlapi óra készenléti módban: Amennyiben engedélyezi, Stand-by módban az előlapon az aktuális időt mutatja a vevőegység.
  - Felvételindítás időzítése: Beállíthatja, hogy az időzített felvétel hány perccel induljon hamarabb a műsorújságban szereplő időponthoz képest.
  - Felvételleállítás időzítése: Beállíthatja, hogy az időzített felvétel hány perccel később fejeződjön be a műsorújságban szereplő időponthoz képest.
  - Korábbi felvételek törlése: Amennyiben engedélyezi, a korábbi kulcsszavas felvételeket törli, ha eléri az engedélyezett kvótát.
  - Programozott felvételek kvótája: Kulcsszavas felvételek számára fenntartott hely (10 GB, 20 GB, 50 GB, 100 GB, 200 GB, 500 GB vagy Korlátlan).
  - · Képernyővédő időzítése: A képernyővédő időzítésének beállítása.
  - · Információk megjelenítési ideje: Az információk megjelenítési ideje (2, 5, 10 vagy 15 másodperc).
  - Időzített kikapcsolás: A vevőegység időzített kikapcsolásának beállítása.
     Készenléti mód beállítások:

Standby gomb a távirányítón: Aktív készenlét: Gyorsabb elindulás, normál fogyasztás.

Passzív készenléti mód: Alacsony fogyasztás, lassabb elindulás. Megkérdez: Megkérdezi a Standby gomb megnyomásakor.

Előlapi ki-/bekapcsoló gomb: Aktív készenlét: Gyorsabb elindulás, normál fogyasztás.

Passzív készenléti mód: Alacsony fogyasztás, lassabb elindulás.

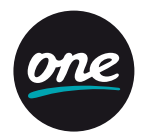

### Rendszerbeállítások

- A navigációs gombok (▲/▼) segítségével válassza a Rendszerbeállítások menüt a Beállítások menüben, majd nyomja meg az OK gombot.
- A navigációs gombok (▲/▼) segítségével válasszon egyet a lehetőségek közül, majd nyomja meg az OK gombot. Az elérhető lehetőségek a következők:
  - Készülék újraindítása: Ha ezt a lehetőséget választja és megnyomja az OK gombot, a STB újraindítja magát.
  - Gyári érték visszaállítása: Ha ezt a lehetőséget választja, a STB összes beállítása alapértékre áll vissza.
     A visszaállítás megerősítéséhez PIN-kód szükséges.
  - · Merevlemez formázása: A funkció csak beépített merevlemezes model esetén érhető el.

### Rendszerinformáció

- A navigációs gombok (▲/▼) segítségével válassza a Rendszerinformáció menüt a Beállítások menüben, majd nyomja meg az OK gombot.
- A navigációs gombok (▲/▼) segítségével válasszon egyet a lehetőségek közül, majd nyomja meg az OK gombot. Az elérhető beállítási lehetőségek a következők:
  - · IP Hálózat: Ethernet interfész, kábelmodem, DNS1, DNS2 állapotának ellenőrzése.
  - Hálózati beállítások: Amennyiben a hálózat típusa manuális (statikus), lehetőség van az IP-, Netmask, Átjáró, DNS1 és DNS2 címek beállítására.
  - · Szoftver: Lehetőség van a Firmware verzió ellenőrzésére, valamint a Szoftverfrissítés beállítására.
  - · Chip id: Az eszköz Chip ID-jának ellenőrzése.
  - Middleware kapcsolat.

# Gyakran Ismételt Kérdések

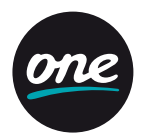

Mielőtt kapcsolatba lépne a Szervizközponttal az eszközzel kapcsolatos problémával, kérjük, hivatkozzon az alábbi táblázatra. Egyszerű műveletek és kisebb változtatások elháríthatják a problémát és visszaállíthatják a vevőegység helyes működését. A legtöbb általános hibát a kábelcsatlakozások okozzák. Kérjük, ellenőrizze, hogy az eszköz megfelelően van-e csatlakoztatva. A kábeleket kihúzhatja és csatlakoztathatja újra.

| KÉRDÉSEK                                                                                     | VÁLASZOK                                                                                                    |
|----------------------------------------------------------------------------------------------|----------------------------------------------------------------------------------------------------|
| A készüléknek folyamatosan                                                                   | A vevőkészüléket érdemes készenléti állapotba kapcsolni, amikor nem használja azt.                                                                                                    |
| bekapcsolva kell lennie?                                                                     | Ebben az állapotban az elérhető csatornák listája automatikusan frissul.                                                                                                    |
| A kijelző sötét marad, amikor a TV-t AV módba                                                | A vevőkészülék nem megfelelően van csatlakoztatva a tápegységhez.                                                                                                    |
| kapcsolom.                                                                                   | Győződjön meg róla, hogy a kábel csatlakozik az eszközhöz.                                                                                                    |
| Mit kell tenni a készülékhez tartozó előfizetői kártyával?                                   | Helyezze a kártyát a vevőkészülékbe, hogy digitális műsorokat foghasson.                                                                                                    |
| Csak a programok egy részét látom; Csak egy<br>részét tudom nézni annak, ami a listában van. | Az elérhető csatornák száma attól függ, milyen csomagra fizetett elő, habár az összes<br>elérhető csatorna megjelenik a listában.                                                                                              |
| A csatornalistában szünetek vannak<br>a számok között.                                       | A csatornaszámok között szabad helyek vannak az új TV-műsoroknak. Így lehetővé válik új<br>műsorok hozzáadása a meglévő csatornalista módosítása nélkül, beleértve a kedvencek<br>listáját is, amit az előfizető hozott létre. |
| Nincs meg az összes csatorna a listából.                                                     | Ellenőrizze, hogy a vevőkészülék nem a kedvencek listájára van váltva.                                                                                                    |
| Nincs kép.                                                                                   | Ellenőrizze, hogy a vevőkészülék csatlakoztatva van-e a tápegységhez.                                                                                                    |
|                                                                                              | A hiányát a kábelek csatlakozási hibája okozhatja.                                                                                                    |
| Nincs hang.                                                                                  | Ellenőrizze, hogy a Dolby Digital (DD) be van-e állítva a csatornára vagy a némítás nincs<br>bekapcsolva, illetve a hangerő szintje nincs minimumra állítva. Ellenőrizze, hogy a TV/Hi-Fi<br>kábelei nem lazultak ki.          |
| Amikor a távirányítón a gombokat megnyomom,<br>nem megfelelően működik a vevőegység.         | Kérjük, ellenőrizze az elemek állapotát.                                                                                                    |
| A vevőegység magától vált csatornákat.                                                       | A távirányító gombjai tiltva vannak.                                                                                                    |
| A PIN-kódom nem működik.                                                                     | A kódot helytelenül ütötte be vagy egy másik személy megváltoztatta.                                                                                                    |

#### Helytelen működés esetén (pl.: nem reagál a távirányítóra), távolítsa el a tápcsatlakozót, majd pár perc után csatlakoztassa újra és kapcsolja be a készüléket.

## Specifikációk

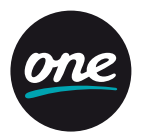

### MŰSZAKI JELLEMZŐK

Processzor Flash memória

### VIDEÓ

Videoformátum Képarány Videoszabvány Videofelbontás

### AUDIÓ

Audioformátum Audiotípus MPEG-1 Layer 1.2, MPEG-2 Mono, Bal, Jobb, Stereo, Dolby Digital & Dolby Digital Plus Támogatás

MPEG-2 / MPEG-4 Part10 AVC/H.264 HD HP@L4.0 (MPEG-2 ISO/IEC13818TS SPEC.)

### ELŐLAPI PANEL

Gombok száma Kártyaolvasó

### HÁTSÓ PANEL

HDMI (verzió 1.4) AV-kimenet S/PDIF Ethernet 2 x USB

### ÁRAMELLÁTÁS

Bemeneti feszültség Fogyasztás

### MÉRETEK / SÚLY

Méretek (Sz x M x M)

Adapter, DC 12 V / Elemek (távirányító) 2x 1.5 V AAA körülbelül 10 W (0.5 W készenléti módban)

BCM7581 CPU core: 432 MHz 32-bit

4:3, Letter Box, 16:9, Pan & Scan

4 MB SPI & 128 MB NAND

Conax Chipset Pairing

Digitális audiocsatlakozó

Digitális csatlakozó

Kompozit

Inaktív

**USB 2.0** 

1080i, 720p, 576p

PAL

1

170 x 35 x 110 mm / Súly: 0.8 kg

34